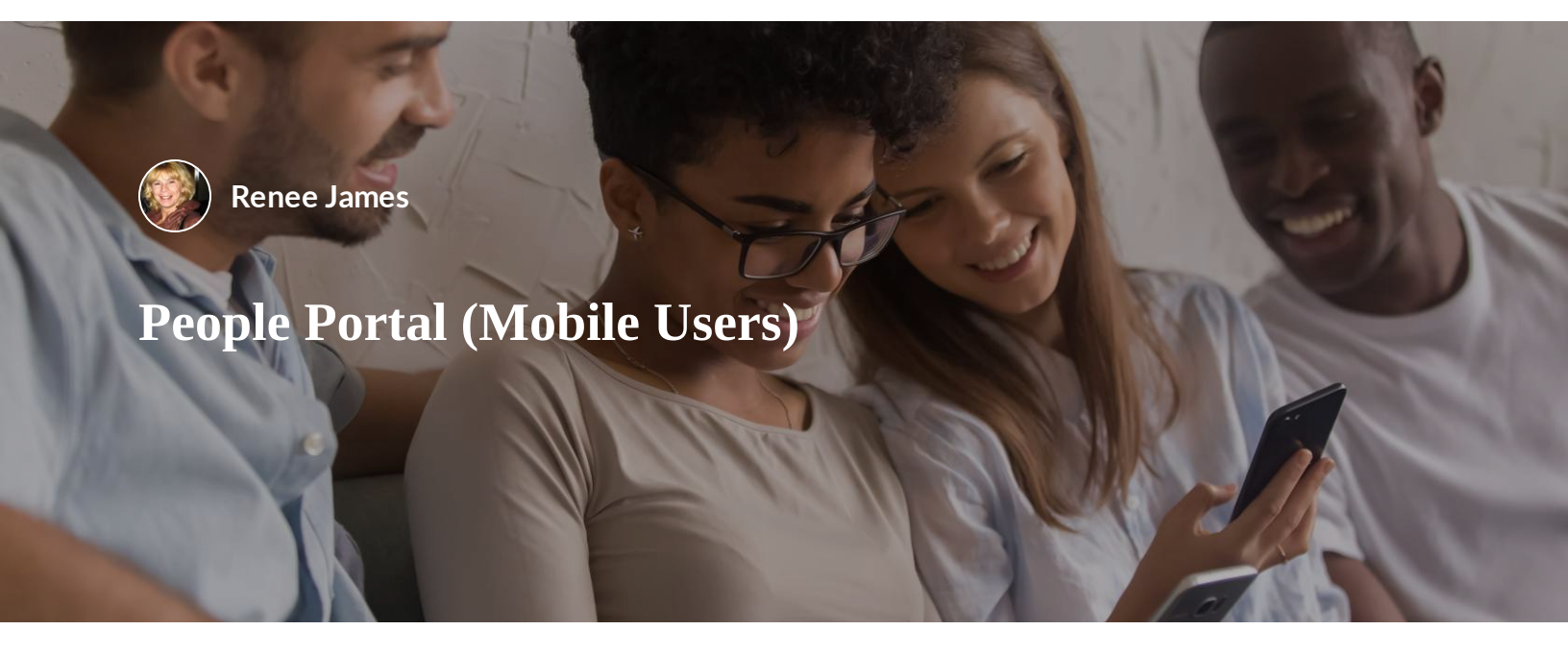

This training provides an overview of People Portal and its functionalities for mobile users. The Oracle HCM Cloud Mobile App uses an embedded web browser, this means that the app supports the same Oracle HCM Cloud web pages as a mobile browser app. **On the Phone**, the app supports only the mobile responsive enabled features in HCM.

**On the Tablet**, the app supports both mobile enabled responsive pages and classic pages.

ACCESSING PEOPLE PORTAL THROUGH YOUR MOBILE DEVICE

What is People Portal Mobile Access

How do I access People Portal

# What is People Portal Mobile Access

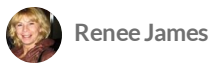

## **Mobile Access**

You can access People Portal on your preferred mobile device, either by the Oracle HCM Cloud Mobile App or via your device's browser.

On the phone, the app supports only the mobile responsive enabled features in HCM. On the tablet, the app supports both mobile enabled responsive pages and classic pages.

You will have the same exact experience when you open your HCM Cloud application using the browser on your mobile device as when you do use the mobile app.

### CONTINUE

Lesson 2 of 2

## How do I access People Portal

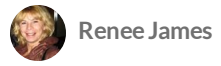

# To access Oracle HCM Cloud through your mobile device, you will need the following

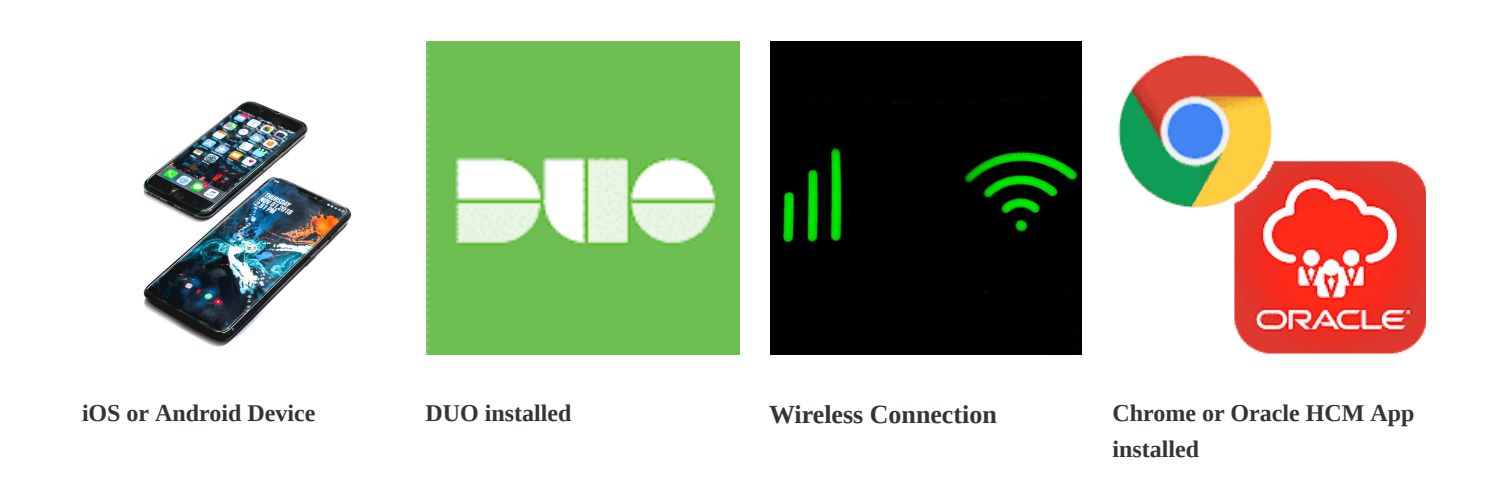

## How do I do this?

Follow the step-by-step directions to access People Portal via one of the two options illustrated below.

**OPTION 1: Use People Portal Mobile on your Device Browser** 

# NOTE: Ensure that you have DUO Mobile app installed and set up on your device.

| 10:10.∜                                | 10:10 4                                                                                                    | 10:11 <i>-</i> 카                                                                  |
|----------------------------------------|----------------------------------------------------------------------------------------------------|-----------------------------------------------------------------------------------|
| SIGN IN                                | AA 🔒 ehac.login.us6.oraclecloud.c Ċ                                                                                                    | AA A accessportal.wsgc.com C                                                      |
| ORACLE                                 | SIGN IN                                                                                                    |                                                                                   |
| APPLICATIONS                           |                                                                                                    |                                                                                   |
|                                        | APPLICATIONS                                                                                                    |                                                                                   |
| Company Single Sign-On                 | CLOUD                                                                                                    |                                                                                   |
| User ID<br>Password<br>Forgot Password | Company Single Sign-On                                                                                                    | Please enter your Williams-Sonoma, Inc. credentials to access Oracle Fusion ehac. |
| Sign In                                | User ID                                                                                                    | Username                                                                          |
| English                                | A second second se | Password                                                                          |
| < > ů m ©                              |                                                                                                    | J                                                                                 |
|                                        |                                                                                                    | Log în                                                                            |
|                                        |                                                                                                    |                                                                                   |
|                                        |                                                                                                    |                                                                                   |
|                                        |                                                                                                    | Log in to wsgc.com?                                                               |

#### Open your **mobile device's browser**

- 1. Enter this URL https://ehac.fa.us6.oraclecloud.com/
- 2. Click **Company Single Sign On**
- 3. Enter your **WSI username and Password.**
- 4. Click Log in

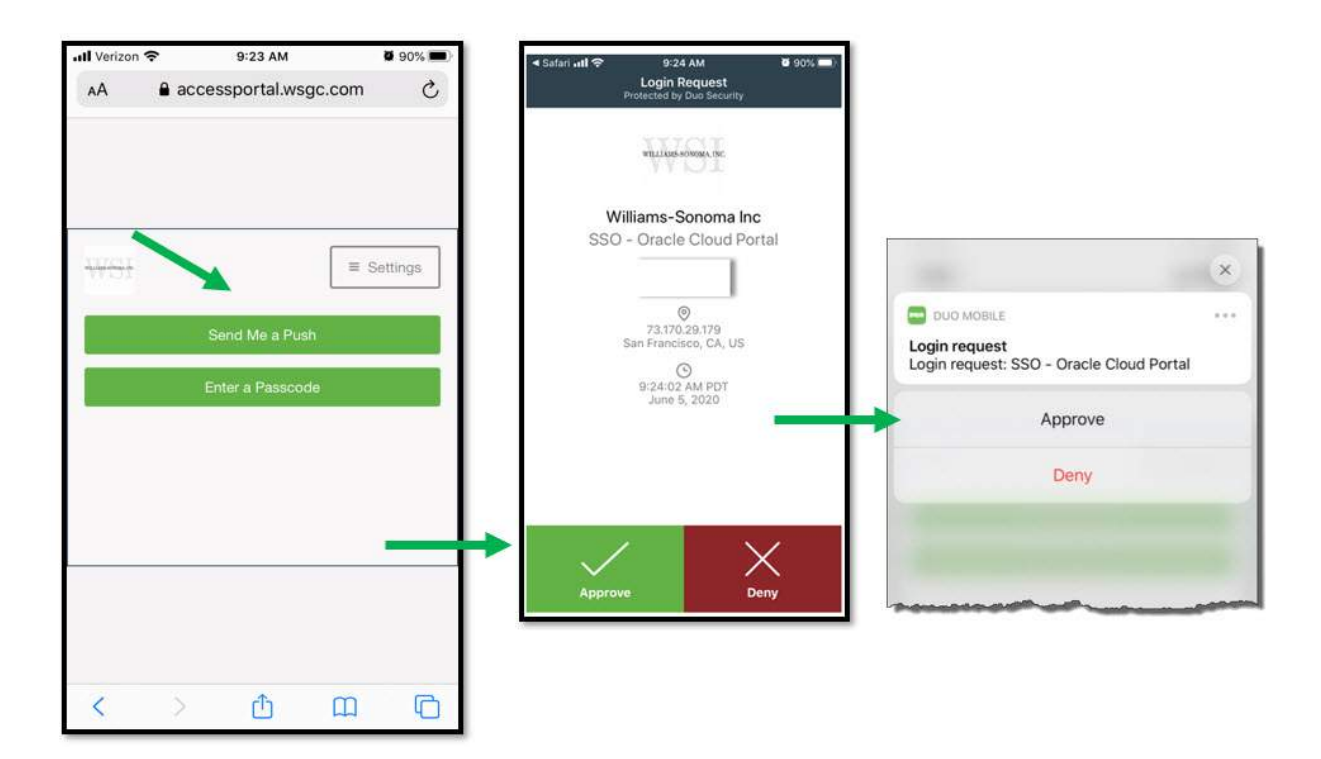

- 1. Next, you may receive an **authentication request** from Duo Mobile.
- 2. Click Send Me a Push.
- 3. Click **Approve**
- 4. Click Approve Again

(i) **NOTE:** If you did not receive a pop-up as shown in the previous step you may need to click the left arrow to return to access People Portal.

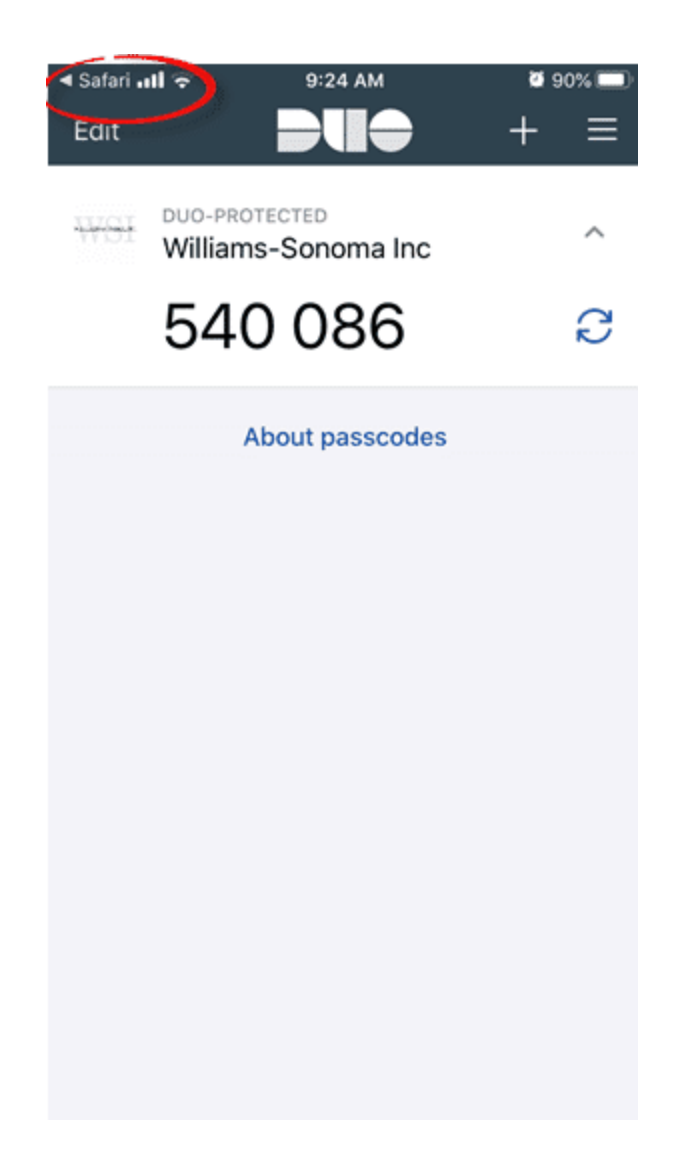

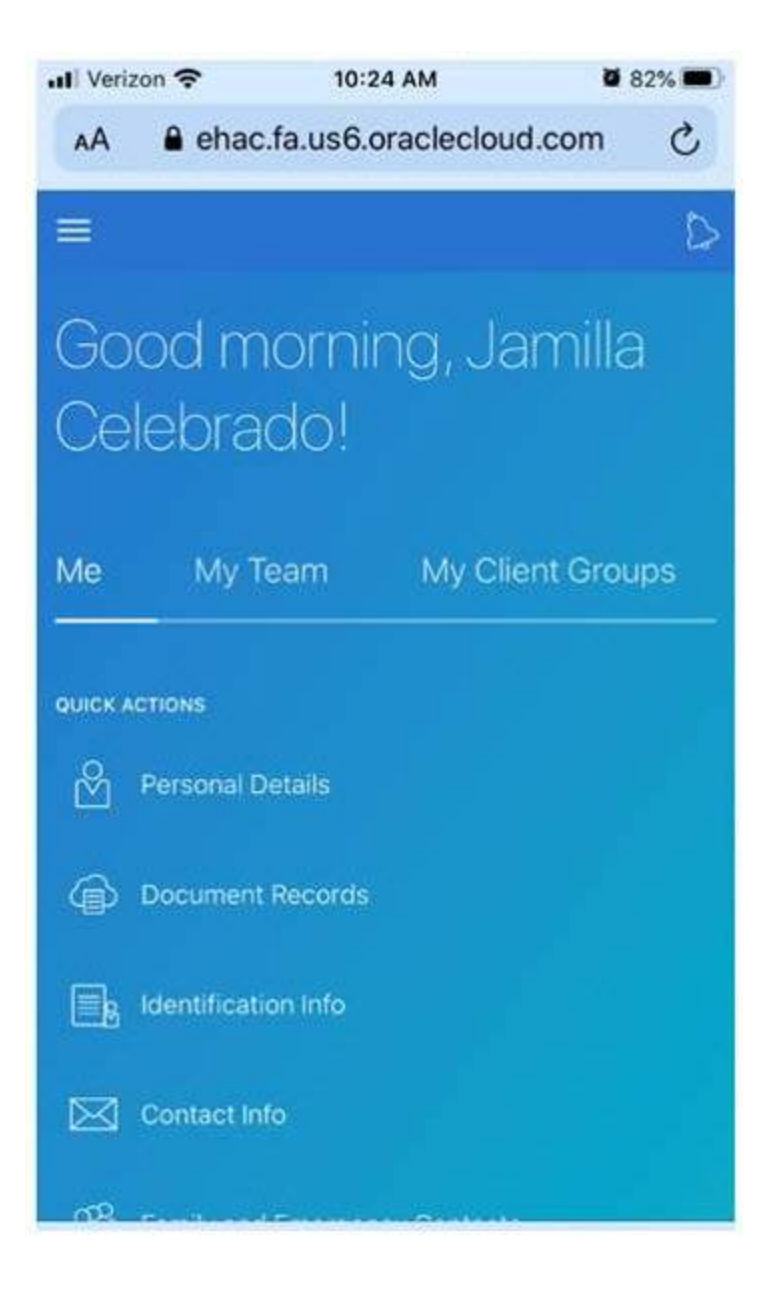

### **SUCCESS!**

Begin using People Portal

#### CONTINUE

OPTION 2: Use the People Portal App.

NOTE: Ensure that you have DUO Mobile app installed and set up on your device.

Download the Oracle HCM Cloud app from either the Google Play Store or Apple Store.

# **iOS Directions**

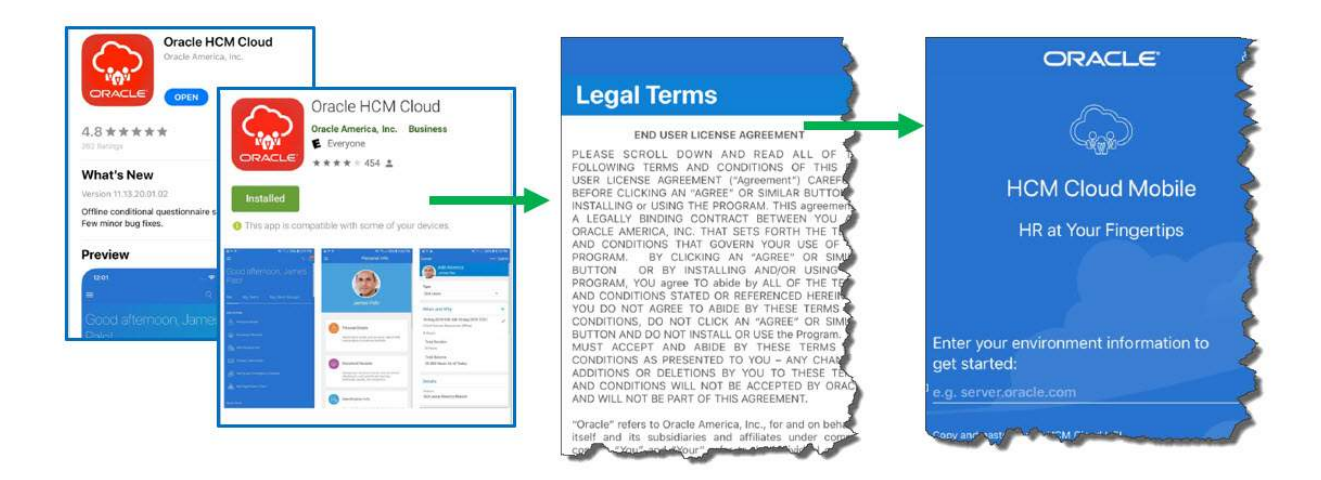

#### Download the Oracle HCM Cloud app from the Apple Store

The first time you download the app and tap on it, the EULA (End User License Agreement) displays.

Accept it to proceed.

After accepting the EULA, the Getting Started page displays.

**Enter** the hostname for your **HCM Cloud application**.

Enter the URL: <u>https://ehac.fa.us6.oraclecloud.com/</u>

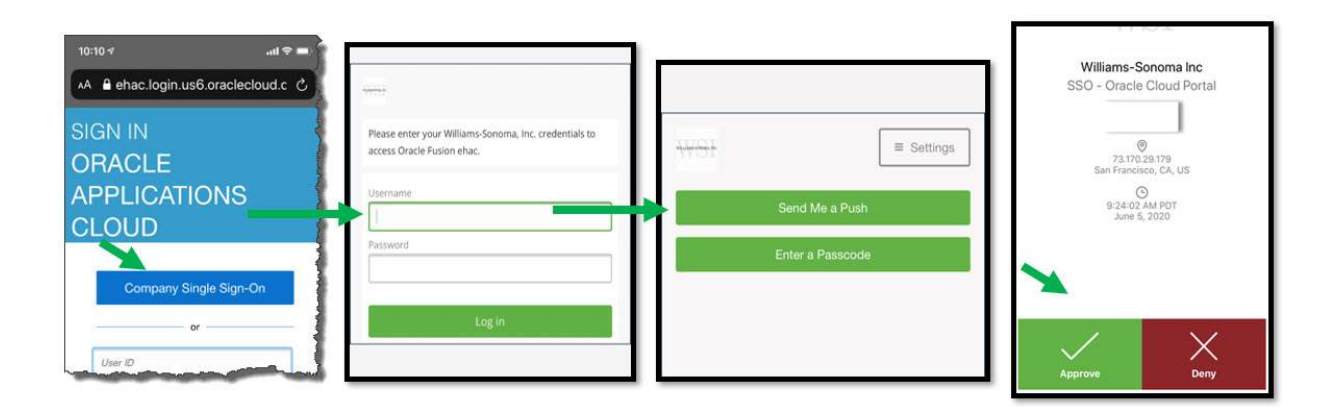

- 1. Click Company Single Sign On
- 2. Enter your Username and Password

#### 3. Click Log in

- 4. Next, you may receive an **authentication request from Duo** Mobile.
- 5. Click **Send Me a Push**.
- 6. Click **Approve**

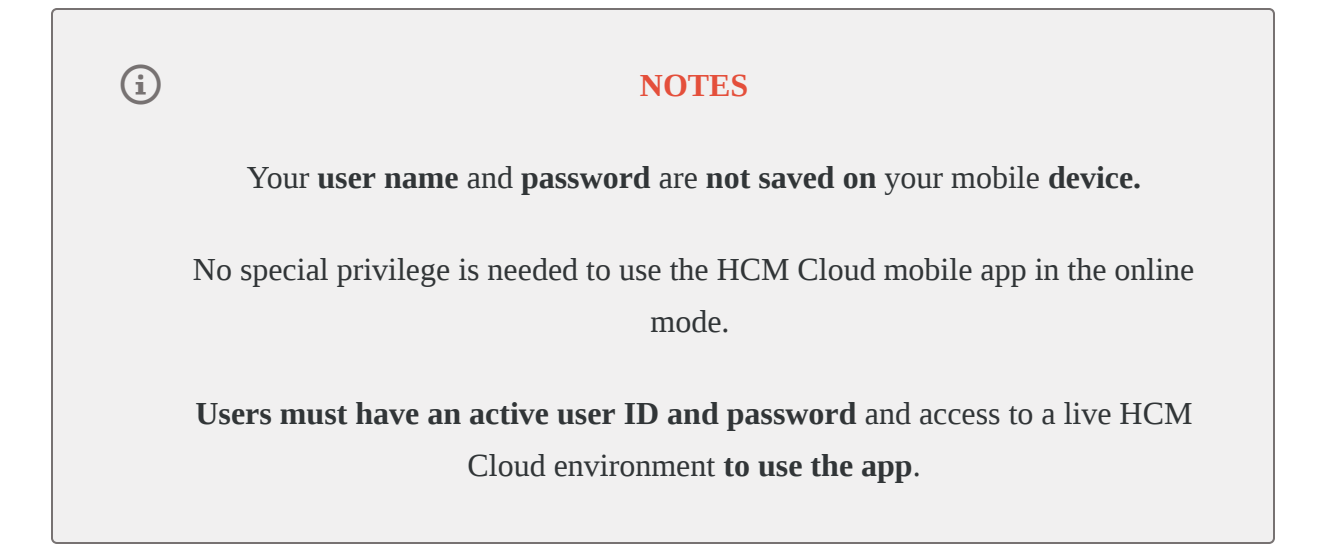

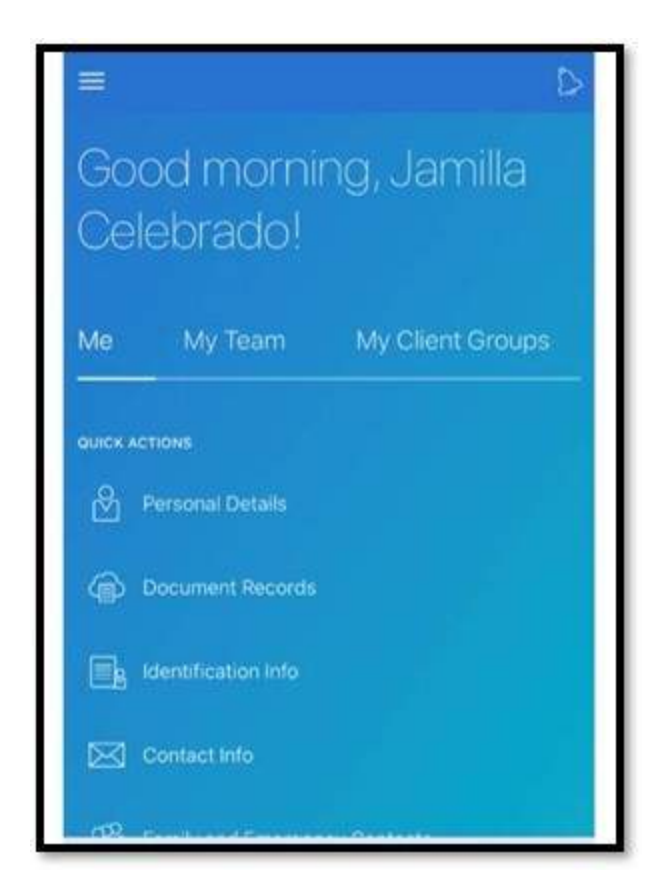

**SUCCESS!** 

Begin using People Portal

(i) USING DUO : After launching Oracle Mobile app, you may be prompted to enroll or register your device. Should you need to enroll and register, follow the directions below.

| 7:59 🔤 😰 📚 🗉 88% 🖬 | 7:59 🔤 🛛 🖉 🕾 🖽 88% 🛍                                      | 8:00 🔤 🔯 🖬 88% 🖬                                                                                                    | 8:00 🗭 🏧 👔 🔞 🖬 🕅 🖬 🖬 🕅                                                                                                    |
|--------------------|-----------------------------------------------------------|----------------------------------------------------------------------------------------------------|----------------------------------------------------------------------------------------------------|
| Primary (*)        | Primary Image: Continue   Image: Continue Image: Continue | Primary<br>■ Settings<br>United States •<br>+1 510282878 •<br>Example: (201) 234-5678<br>W You entered (\$10) 282-8786. Is this<br>the correct number?<br>Back Continue | 386732 Verification code: 746308 (t   Image: Settings   Verify Ownership of 510-<br>282-8786   1. We can text you with a verification code.   Text me   Text sent   2. Enter your 6-digit code:   Verify |
| C                  | C                                                         | C                                                                                                    |                                                                                                    |
| III O <            | III O <                                                   | III O <                                                                                                    |                                                                                                    |

- 1. Click [Start setup]
- 2. Chose **device type**, click [Continue]
- 3. Click the box to **verify phone #,** click [**Continue**]
- 4. Next, you will receive an authentication request from Duo Mobile.
- 5. Click **Send Me a Push**.
- 6. Click **Approve**

# **Android Directions**

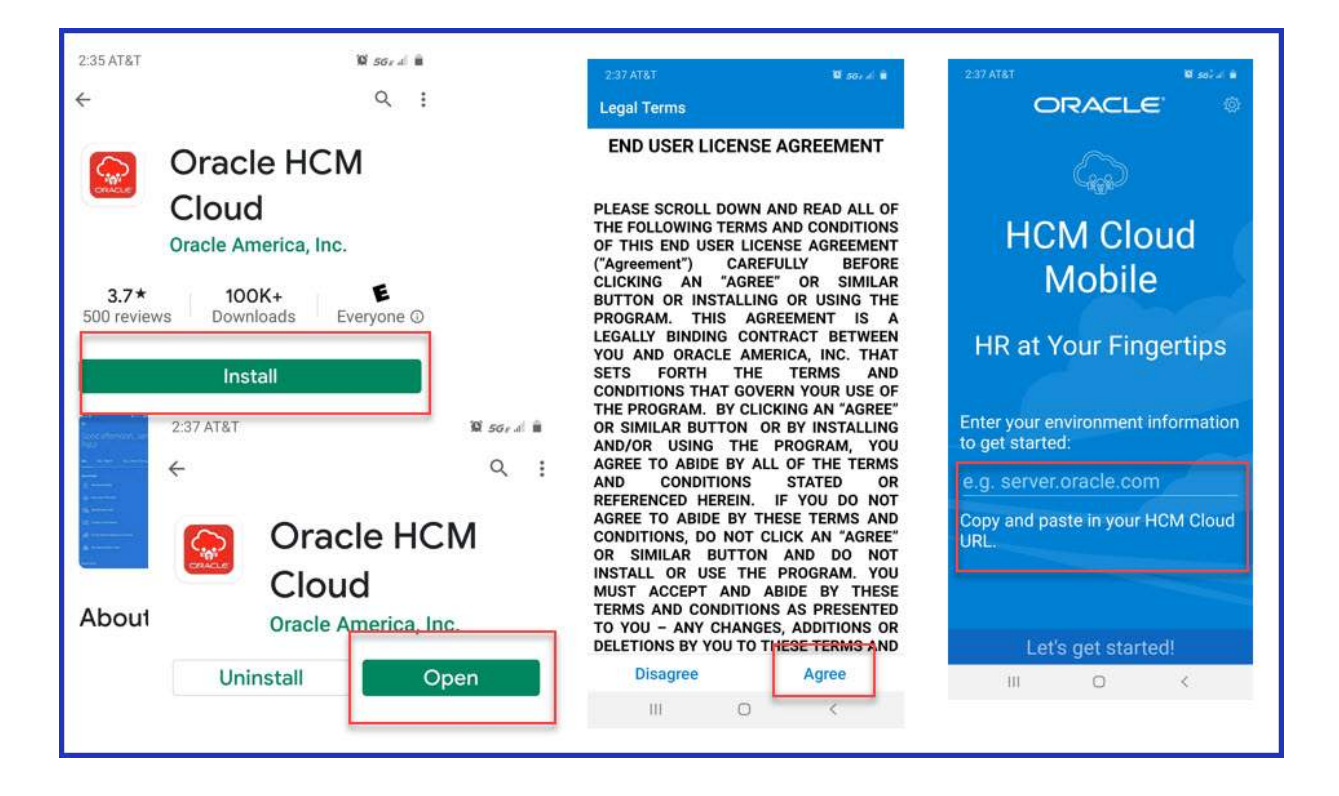

Download the Oracle HCM Cloud app from the Google Play Store

The first time you download the app and tap on it, the EULA **(End User License Agreement**) displays.

Accept it to proceed.

After accepting the EULA, the Getting Started page displays.

Enter the hostname for your HCM Cloud application.

Enter the URL: https://ehac.fa.us6.oraclecloud.com/

| ₃₄₁ to<br>Primary                                                                                                    | © 56, 4 ∎                      | 3:42 🖬 🖬<br>Primary           | 10 ss, 2 i | 3.42 ≅ ≌ sor≠ è<br>Primary ©                                                                                               | 3:43 the Bisseral Bi                                                                                                    |
|----------------------------------------------------------------------------------------------------|--------------------------------|-------------------------------|------------|----------------------------------------------------------------------------------------------------|----------------------------------------------------------------------------------------------------|
| ORACLE<br>APPLICATIO<br>Company Sing<br>Size On<br>or<br>User ID<br>Password<br>Forgot Password<br>Sign In<br>English | ONS<br>le                      | dsemane<br>Dessword<br>Log in |            | Send Me a Push<br>Enter a Passcode<br>Duo Mobile<br>U sof al e<br>Login request: SSO - Oracle Cloud<br>Tap To View Actions | Williams-Sonoma Inc<br>SSO - Oracle Cloud<br>Dortal<br>&<br>iames2<br>@<br>N07.077.131.52<br>Alamo, CA, US<br>@<br>June 8, 2020, 3:43 PM |
| Copyright(C) 2011, 2016, Oracle and<br>Copyright (C) 2011, 2016, Oracle and<br>III C                                  | RACLE <sup>®</sup><br>I/or its | <b>C</b><br>111 O             | K          | Send Me a Push                                                                                                    |                                                                                                    |

- 1. Click **Company Single Sign On**
- 2. Enter your Username and Password
- 3. Click **Log in**
- 4. Next, you may receive an **authentication request from Duo** Mobile.
- 5. Click **Send Me a Push**.
- 6. Login Request Tap to View Actions
- 7. Click **Approve**

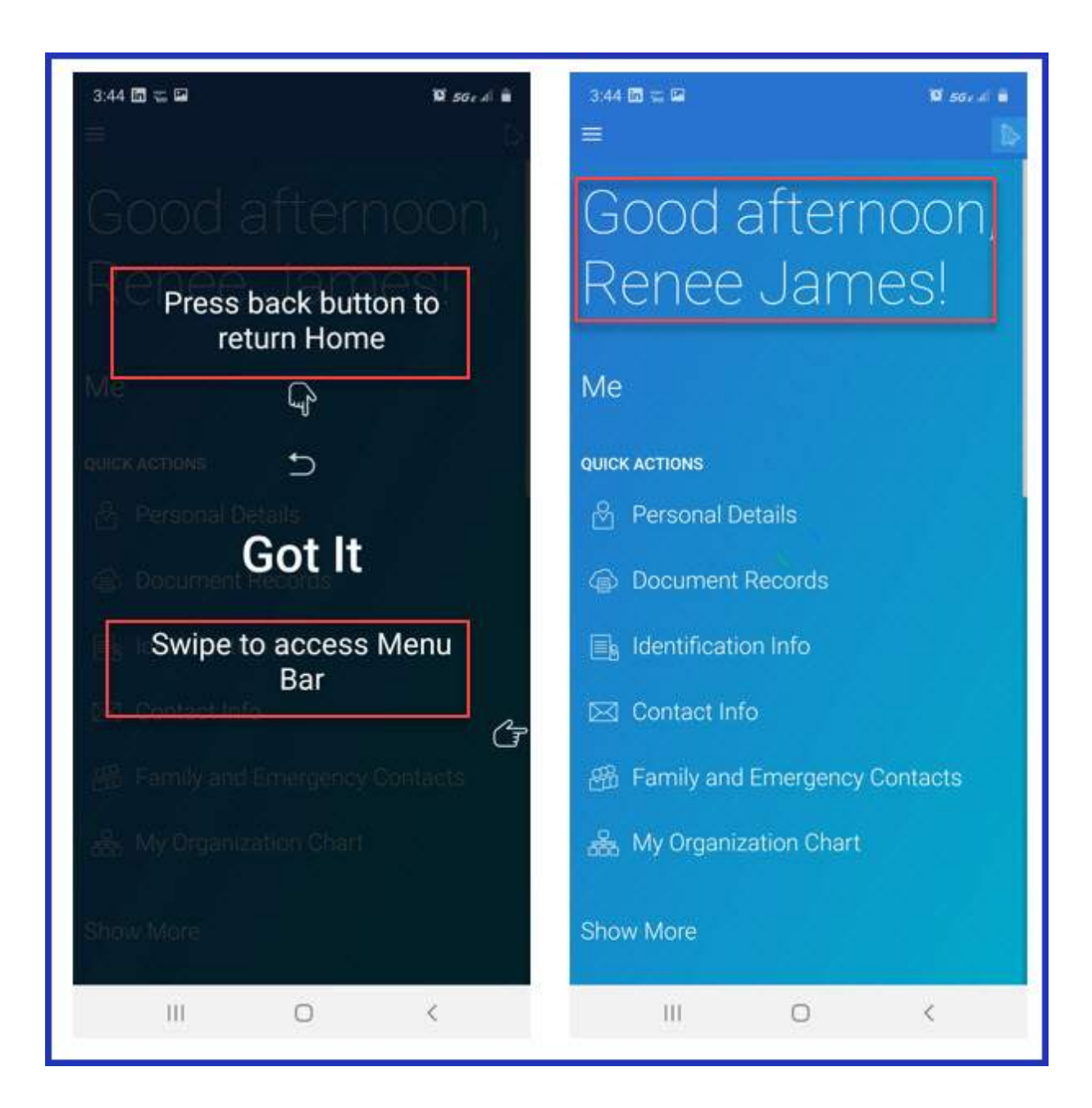

Either press back button to **return Home** or Swipe to **Access Menu Bar** 

#### Success!

Begin Using People Portal